## 招待されたスタッフが患者・利用者に参加する

招待を受けた他施設スタッフ側の操作

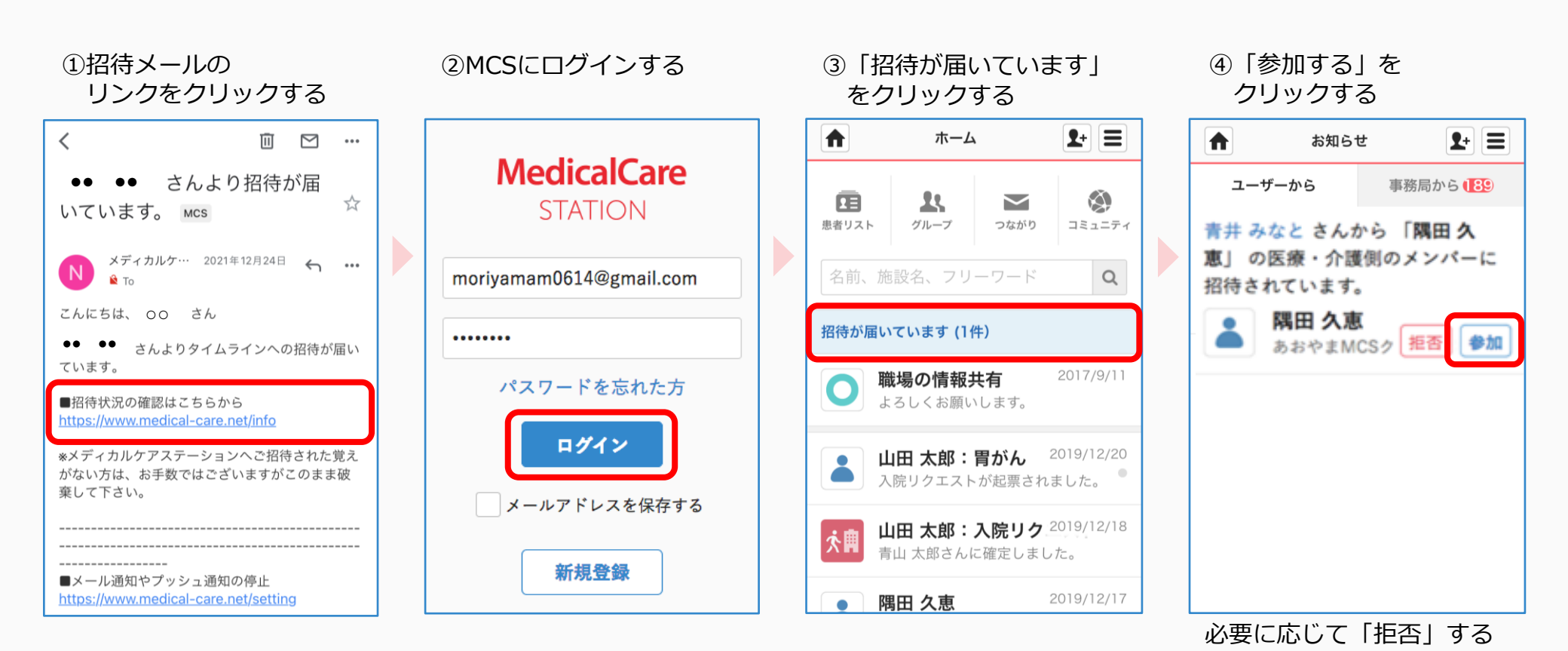

7

ことができます。

つづき

## 招待を受けた他施設スタッフ側の操作

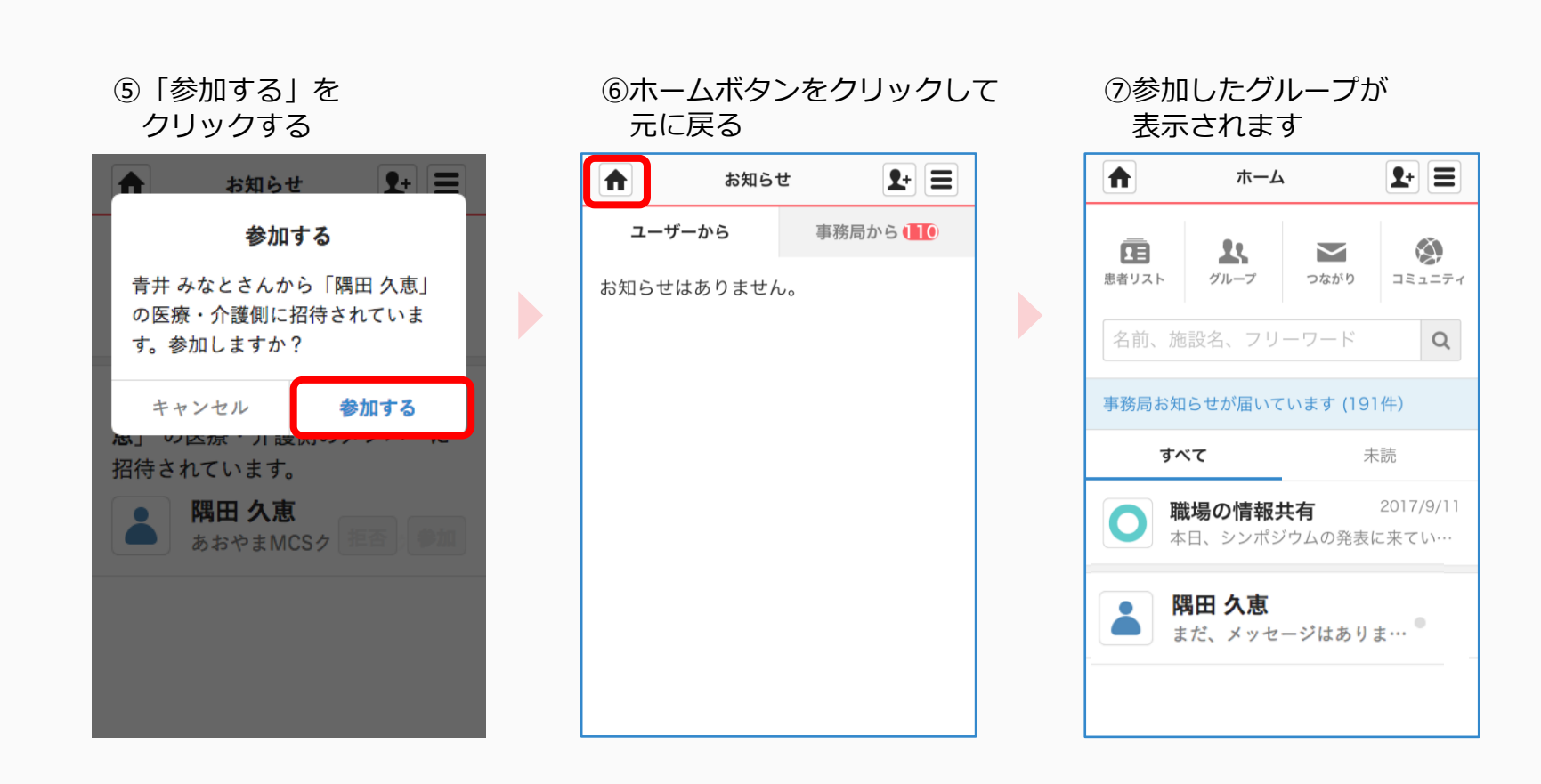